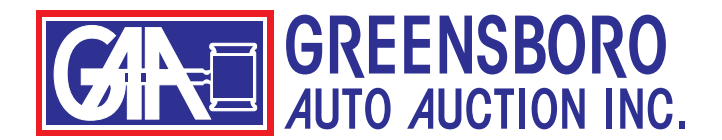

## HOW TO USE THE MARKET REPORT

There are several ways to search our market report.

To begin, click on "MARKET REPORT" in the top menu of the website.

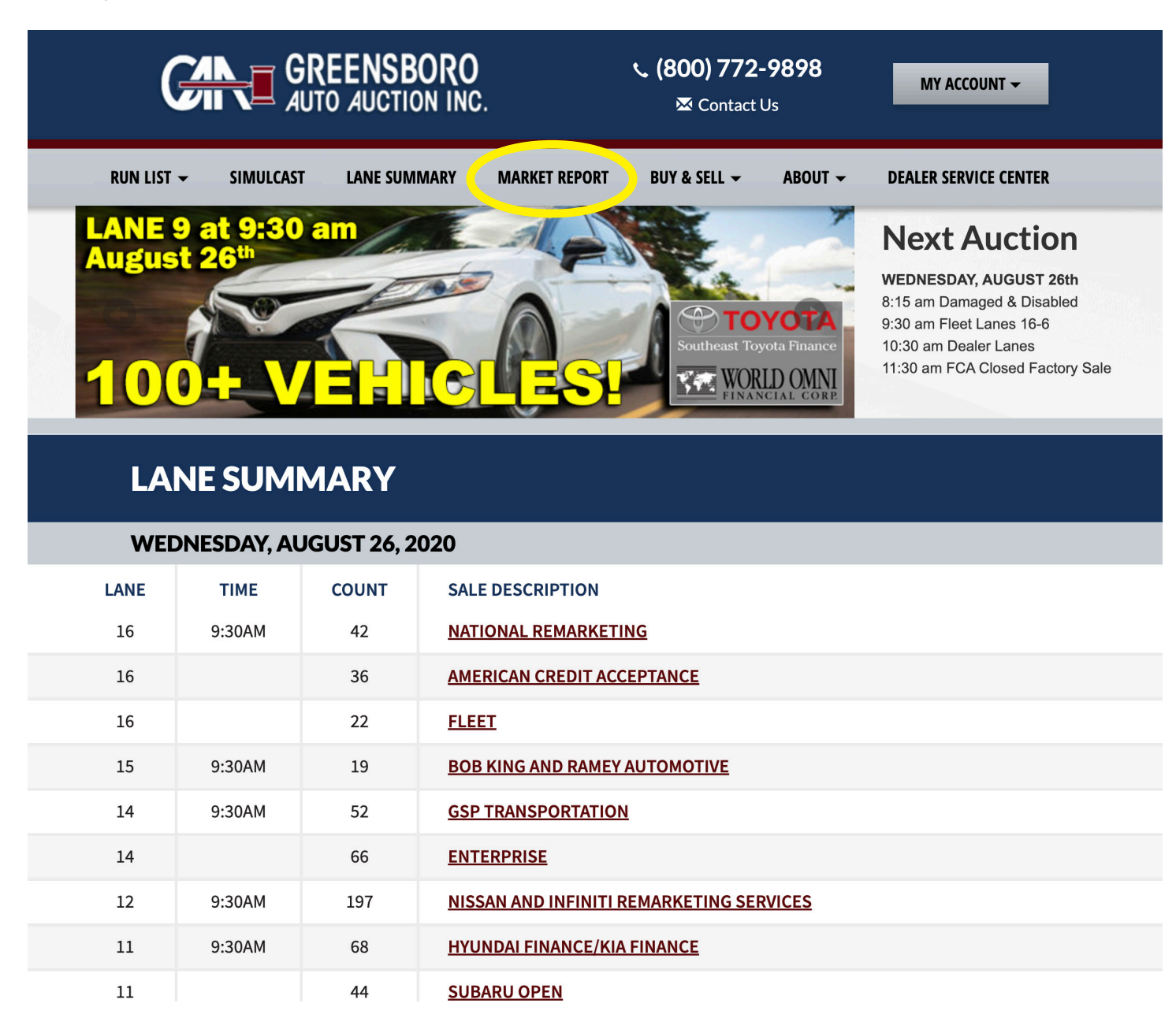

The report defaults to all vehicles sold in the last 60 days.

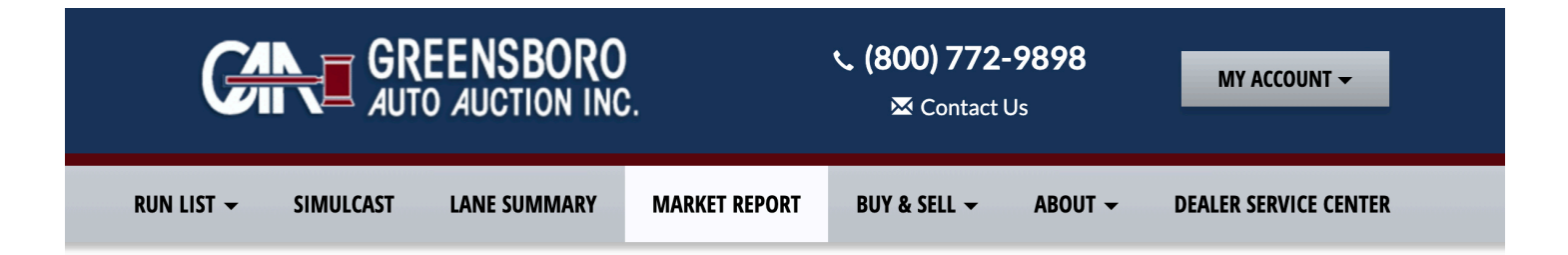

## **MARKET REPORT**

| <b>Q</b> Search   | <u>Reset filters</u> |
|-------------------|----------------------|
| Make              |                      |
| All Makes         | •                    |
| Body Styles       | 0                    |
| Year & Mileage    | 0                    |
| Engine            | 0                    |
| Keyword Search    | •                    |
| Search by keyword | SEARCH               |

| LAST 15 DAYS         |                                                                                                    | LAST 30 DAYS                                                                                                    | LAST 60 DAYS                                                                                                    | LAST 90 DAYS                                                                                                    |                                                                                                    |  |  |
|----------------------|----------------------------------------------------------------------------------------------------|----------------------------------------------------------------------------------------------------|----------------------------------------------------------------------------------------------------|----------------------------------------------------------------------------------------------------|----------------------------------------------------------------------------------------------------|--|--|
| 9<br>of <b>12,</b> 9 | <b>39</b> vehicles                                                                                                    | sold in the last <b>60 days</b>                                                                                                    | Show 50 🗸                                                                                                    | Sort by Sale Date                                                                                                    | e<br>Print Pa                                                                                                    |  |  |
| Year                 | Make                                                                                                    | Model/Body                                                                                                    | Features                                                                                                    | Miles                                                                                                    | Price                                                                                                    |  |  |
| 2013                 | ACURA                                                                                                    | TSX / 4DR SEDAN                                                                                                    | ACLTTWCCEWESMRCDPSPBPLABSRF                                                                                                    | M 92090                                                                                                    | \$9,700                                                                                                    |  |  |
| 2018                 | ALFA<br>ROMEO                                                                                                    | GIULIA / 4DR SEDAN                                                                                                    | ACLTTWCCEWESPSPBPLFM                                                                                                    | 6789                                                                                                    | \$27,600                                                                                                    |  |  |
| 2017                 | ALFA<br>ROMEO                                                                                                    | GIULIA / 4DR SEDAN                                                                                                    | ACLTTWCCEWESPSPBPLFM                                                                                                    | 9768                                                                                                    | \$24,000                                                                                                    |  |  |
| 2012                 | BMW                                                                                                    | 328I / 4DR SEDAN                                                                                                    | ACLTTWCCEWESMRCDPSPBPLABSRF                                                                                                    | M 101564                                                                                                    | \$4,000                                                                                                    |  |  |
| 2019                 | BMW                                                                                                    | X3 XDRIVE30I / SUV 4 DR                                                                                                    | 2ALTTWCCEWESAWCDPSPBPLFM                                                                                                    | 25151                                                                                                    | \$34,200                                                                                                    |  |  |
| 2015                 | BUICK                                                                                                    | ENCLAVE / 4DR/2WD                                                                                                    | 2ALTTWCCEWESMRCDPSPBPLFM                                                                                                    | 102858                                                                                                    | \$9,500                                                                                                    |  |  |
| 2019                 | BUICK                                                                                                    | ENCLAVE ESSENCE /<br>4DR/2WD                                                                                                    | ACLTTWCCEWESPSPBPLFM                                                                                                    | 41400                                                                                                    | \$24,000                                                                                                    |  |  |
| 2016                 | CADILLAC                                                                                                    | ESCALADE / SUV 4 DR                                                                                                    | ACTWCCEWESMR4WPSPBPLABSRFM                                                                                                    | 59344                                                                                                    | \$37,100                                                                                                    |  |  |
| 2016                 | CADILLAC                                                                                                    | ESCALADE / SUV 4 DR                                                                                                    | ACLTTWCCEWESMRCDPSPBPLABSRF                                                                                                    | M 90990                                                                                                    | \$32,000                                                                                                    |  |  |
| 2010                 | CADILLAC                                                                                                    | SRX LUXURY COLL / SUV<br>4 DR                                                                                                    | ACLTTWCCEWESMRCDPSPBPLABSRF                                                                                                    | M 173433                                                                                                    | \$800                                                                                                    |  |  |
| 2020                 | CADILLAC                                                                                                    | XT4 PRM LUXURY / SUV 4<br>DR                                                                                                    | 2ALTTWCCEWESPSPBPLFM                                                                                                    | 13679                                                                                                    | \$33,20                                                                                                    |  |  |
|                      | 15 DAYS         i9         of 12,5         2013         2013         2013         2013         2013         2014         2015         2016         2016         2010         2010         2010 | 15 DAYSSo 12,939 vehicles aYearMake2013ACURA2013ALFA<br>ROMEO2017ALFA<br>ROMEO2017BMW2019BMW2019BUICK2016CADILLAC2016CADILLAC2020CADILLAC | 15 DAYS     LAST 30 DAYS       39     of 12,939 vehicles sold in the last 60 days       201     Acura     Model/Body       2013     Acura     TSX / 4DR SEDAN       2018     ALFA<br>ROMEO     GIULIA / 4DR SEDAN       2017     ALFA<br>ROMEO     GIULIA / 4DR SEDAN       2012     BMW     328i / 4DR SEDAN       2013     BMW     SIZE / 4DR SEDAN       2014     BMW     X3 XDRIVE30I / SUV 4 DR       2015     BUICK     ENCLAVE / 4DR/2WD       2016     CADILLAC     ESCALADE / SUV 4 DR       2010     CADILLAC     SRX LUXURY COLL / SUV 4 DR       2020     CADILLAC     XT4 PRM LUXURY / SUV 4 DR | 15 DAYS       LAST 30 DAYS       LAST 60 DAYS         59       of 12,939 vehicles sold in the last 60 days.       Show 50 ~         Year       Make       Model/Body       Features         2013       ACURA       TSX / 4DR SEDAN       ACLTTWCCEWESMRCDPSPBPLABSRF         2018       ALFA<br>ROMEO       GIULIA / 4DR SEDAN       ACLTTWCCEWESPSPBPLFM         2017       ALFA<br>ROMEO       GIULIA / 4DR SEDAN       ACLTTWCCEWESPSPBPLFM         2017       ALFA<br>ROMEO       GIULIA / 4DR SEDAN       ACLTTWCCEWESPSPBPLFM         2017       BMW       328I / 4DR SEDAN       ACLTTWCCEWESPSPBPLFM         2019       BMW       328I / 4DR SEDAN       ACLTTWCCEWESMRCDPSPBPLABSRF         2019       BMW       328I / 4DR SEDAN       ACLTTWCCEWESMRCDPSPBPLFM         2019       BUICK       ENCLAVE / 4DR/2WD       2ALTTWCCEWESMRCDPSPBPLFM         2015       BUICK       ENCLAVE / 4DR/2WD       2ALTTWCCEWESMRCDPSPBPLFM         2019       BUICK       ENCLAVE / 4DR/2WD       ACLTTWCCEWESMRCDPSPBPLABSRF         2016       CADILLAC       ESCALADE / SUV 4 DR       ACLTTWCCEWESMRCDPSPBPLABSRF         2016       CADILLAC       SRX LUXURY COLL / SUV<br>4 DR       ACLTTWCCEWESMRCDPSPBPLABSRF         2010       CADILLAC       SRX LUXURY COLL / SUV<br>4 | T15 DAYS       LAST 30 DAYS       LAST 60 DAYS       LAST 90 DAYS         S9       Show 50       Show 50       Sort by Sale Data         Year       Make       Model/Body       Features       Miles         2013       ACURA       TSX / 4DR SEDAN       ACLTTWCCEWESMRCDPSPBPLABSRFM       92090         2018       ALFA<br>ROMEO       GIULIA / 4DR SEDAN       ACLTTWCCEWESPSPBPLFM       6789         2017       ALFA<br>ROMEO       GIULIA / 4DR SEDAN       ACLTTWCCEWESPSPBPLFM       9768         2012       BMW       328I / 4DR SEDAN       ACLTTWCCEWESPSPBPLFM       9768         2012       BMW       328I / 4DR SEDAN       ACLTTWCCEWESPSPBPLFM       101564         2019       BMW       328I / 4DR SEDAN       ACLTTWCCEWESMRCDPSPBPLABSRFM       101564         2019       BMW       X3 XDRIVE30I / SUV 4 DR       ACLTTWCCEWESMRCDPSPBPLABSRFM       102858         2015       BUICK       ENCLAVE / 4DR/2WD       2ALTTWCCEWESMRCDPSPBPLABSRFM       102858         2016       CADILLAC       ESCALADE / SUV 4 DR       ACLTTWCCEWESMRCDPSPBPLABSRFM       59344         2016       CADILLAC       ESCALADE / SUV 4 DR       ACLTTWCCEWESMRCDPSPBPLABSRFM       90990         2016       CADILLAC       SRX LUXURY COLL / SUV 4 |  |  |

There are several ways to refine your search.

You could begin with the top menu and choose either last 15 days, 30 days, 60 days, or 90 days.

| <b>Q</b> Search | Reset filters | LAST 15 DAYS LAST 30 DAYS                                               |                                      | LAST 60 DAYS | LAST 90 DAYS      |  |  |
|-----------------|---------------|-------------------------------------------------------------------------|--------------------------------------|--------------|-------------------|--|--|
| Make            |               | Page <b>1</b> of <b>259</b><br>Showing <b>50</b> of <b>12,939</b> vehic | cles sold in the last <b>60 days</b> | Show 50 🗸    | Sort by Sale Date |  |  |
| All Makes       | •             |                                                                         |                                      |              | 🖶 Print Page      |  |  |

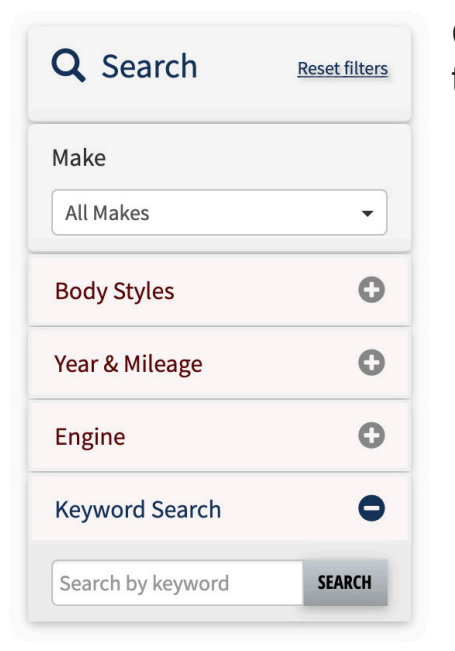

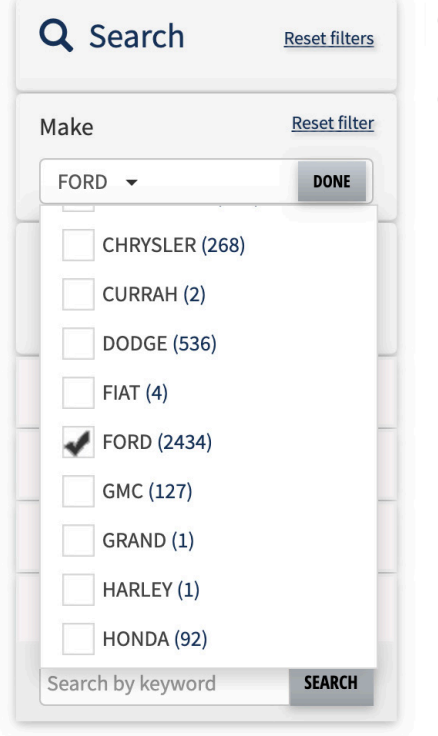

Continue refining your search by using the menu options on the left side of the page.

Click on "All Makes" to select a make. Then click "DONE."

Choosing a make will creat 2 additional menu items as shown below.

| <b>Q</b> Search | Reset filters       |
|-----------------|---------------------|
| Make            | <u>Reset filter</u> |
| FORD 👻          |                     |
| FORD            | 8                   |
| All Models      | •                   |
| Trims           |                     |
| All Trims       | •                   |

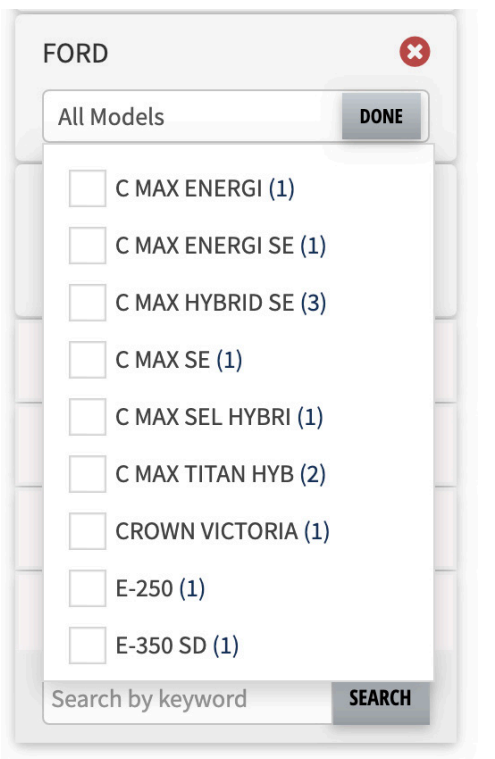

 All Trims
 DONE

 ELECTRIC (1)
 ENERGI (1)

 ENERGI SE (1)
 FX2 (1)

 FX4 (4)
 GT (14)

 GT PRM (2)
 HYBRID (1)

 HYBRID PLAT. (1)
 HYBRID PLAT. (1)

Click on "All Models" to choose a model.

Click on "All Trims" if you would like to choose a trim.

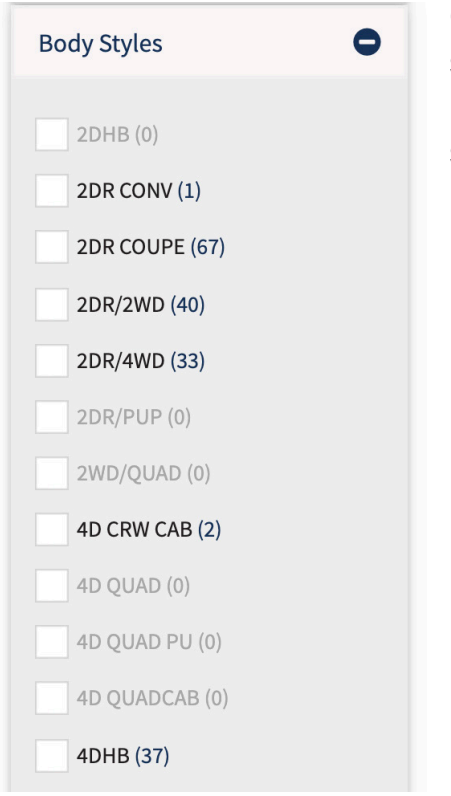

Click the plus sign "+" next to "Body Styles" to choose body styles. Options may be grayed out based on your choices for make or model. This menu extends well beyond what is shown in the picture at the left.

Year and mileage can be chosen next. Here is how those menus look when expanded.

| ear & Mileage | 0    |
|---------------|------|
| Years (Any)   | DONE |
| 2001 (1)      |      |
| 2003 (2)      |      |
| 2005 (1)      |      |
| 2006 (3)      |      |
| 2007 (2)      |      |
| 2008 (4)      |      |
| 2009 (3)      |      |
| 2010 (9)      |      |
| 2011 (16)     |      |

| rear & Milea | ge     | •       |
|--------------|--------|---------|
| Years (Any)  |        | •       |
| Any Miles    | to Any | Miles ¥ |
| 0            | Ally   | Miles + |
| 2.000        |        |         |
| 4.000        |        | G       |
| 6,000        |        |         |
| 8,000        | ch     | 6       |
| 10,000       | CIT    |         |
| 15,000       |        |         |
| 20,000       | ord    | SEARCH  |
| 25,000       | -      |         |
| 30,000       |        |         |
| 35,000       |        |         |
| 40,000       |        |         |
| 45,000       |        |         |
| 50,000       |        |         |
| 60,000       |        |         |
| 70,000       |        |         |
| 80,000       |        |         |
| 90,000       |        |         |
| 100,000      |        |         |
| 110,000      |        |         |
| 120,000      |        |         |
| 130,000      |        |         |
| 140,000      |        |         |

| Engine 🗢                               | You can also search by engine.          |
|----------------------------------------|-----------------------------------------|
| ✓ Engine (Any)<br>10G                  |                                         |
| 12G                                    |                                         |
| 3G                                     |                                         |
| 4D                                     |                                         |
| 4G                                     |                                         |
| 5G                                     |                                         |
| 6D                                     |                                         |
| 6G                                     |                                         |
| 8D                                     |                                         |
| 8G                                     |                                         |
|                                        | Lastly you can type in a keyword search |
| Keyword Search                         |                                         |
| Search by keyword SEARCH               |                                         |
| Keyword Search       Search by keyword | Lastly, you can type in a keyword searc |

The market report can only be printed by using the "Print Page" function as shown below.

| LAST 15 DAYS                              | LAST 30 DAYS                          | LAST 60 DAYS | LAST 90 DAYS        |
|-------------------------------------------|---------------------------------------|--------------|---------------------|
| Page <b>1</b> of <b>259</b>               |                                       | Show 50 🗸    | Sort by Sale Date 🗸 |
| Showing <b>50</b> of <b>12,939</b> vehicl | les sold in the last <b>60 days</b> . |              | 🔒 Print Page        |

It will only print the page you are on, so if you want all pages of your report to print, make sure you select "Show All" as shown below.

| LAST 15 DAYS                              | LAST 30 DAYS                           | LAS | T 60 DAYS |   | LAST 90 DAYS      |      |
|-------------------------------------------|----------------------------------------|-----|-----------|---|-------------------|------|
| Page 1 of 2                               |                                        |     | Show All  | ~ | Sort by Sale Date | ~    |
| Showing <b>9,999</b> of <b>12,939</b> vel | hicles sold in the last <b>60 da</b> y | /S. |           |   | 🖶 Print           | Page |

Clicking on "Print Page" will open a pop-up window allowing you to select your printer destination and other printer settings. It will also show a preview. (See below.)

Just click "Print" after you have adjusted your settings.

| i/2020                | Market Report » |                                 |                 |                |              |                  |              | Print      | 4 :      | sheets of pa         |                    |          |
|-----------------------|-----------------|---------------------------------|-----------------|----------------|--------------|------------------|--------------|------------|----------|----------------------|--------------------|----------|
|                       |                 |                                 | M               | ARKETI         | REPO         | ORT              |              |            |          | Destination          | <b>a</b> 10.2.11.2 |          |
| Page 1 of 31          |                 |                                 |                 |                |              |                  |              |            |          | Pages                | All                |          |
| Showing 50 of 1,547   | vehicles so     | ld in the last <b>15 days</b> . |                 |                |              |                  |              |            |          | Copies               | 1                  |          |
| Sale Date             | Year            | Make                            | Model/Body      |                | Features     |                  |              | Miles      | Price    |                      |                    |          |
| 08/19/2020            | 2013            | ACURA                           | TSX / 4DR SEDA  | N              | ACLTTWO      | CEWESMRCDPSPBPL  | ABSRFM       | 92090      | \$9,700  | Layout               | Landscape          |          |
| 08/19/2020            | 2018            | ALFA ROMEO                      | GIULIA / 4DR SE | DAN            | ACLTTWO      | CEWESPSPBPLFM    |              | 6789       | \$27,600 |                      |                    |          |
| 08/19/2020            | 2017            | ALFA ROMEO                      | GIULIA / 4DR SE | DAN            | ACLTTWO      | CEWESPSPBPLFM    |              | 9768       | \$24,000 | More settings        |                    |          |
| 08/19/2020            | 2012            | BMW                             | 328I / 4DR SEDA | AN             | ACLTTWO      | CEWESMRCDPSPBPL  | ABSRFM       | 101564     | \$4,000  |                      |                    |          |
| 08/19/2020            | 2019            | BMW                             | X3 XDRIVE30I /  | SUV 4 DR       | 2ALTTWC      | CEWESAWCDPSPBPLF | FM           | 25151      | \$34,200 |                      |                    |          |
| 08/19/2020            | 2015            | BUICK                           | ENCLAVE / 4DR   | /2WD           | 2ALTTWC      | CEWESMRCDPSPBPLF | FM           | 102858     | \$9,500  |                      |                    |          |
| 08/19/2020            | 2019            | BUICK                           | ENCLAVE ESSE    | NCE / 4DR/2WD  | ACLTTWO      | CEWESPSPBPLFM    |              | 41400      | \$24,000 |                      |                    |          |
| 08/19/2020            | 2016            | CADILLAC                        | ESCALADE / SU   | V 4 DR         | ACTWCCE      | EWESMR4WPSPBPLAB | SRFM         | 59344      | \$37,100 |                      |                    |          |
| 08/19/2020            | 2016            | CADILLAC                        | ESCALADE / SU   | V 4 DR         | ACLTTWO      | CEWESMRCDPSPBPL  | ABSRFM       | 90990      | \$32,000 |                      |                    |          |
| 08/19/2020            | 2010            | CADILLAC                        | SRX LUXURY CC   | ULL / SUV 4 DR | ACLTTWO      | CEWESMRCDPSPBPL  | ABSRFM       | 172        | Help     |                      |                    |          |
| //greensboroaa.com/ma | arket-report/#/ | ?list=table&show=50&sa          | le_date=15&p=1  |                |              |                  |              |            | 1/4      |                      |                    |          |
| 2020                  |                 |                                 |                 | Mari           | ket Report » |                  |              |            |          | 1                    |                    |          |
| Sale Date             | Year            | Make                            | Model/Body      |                | Features     |                  |              | Miles      | Price    |                      |                    |          |
| 08/19/2020            | 2020            | CADILLAC                        | XT4 PRM LUXUF   | RY / SUV 4 DR  | 2ALTTWC      | CEWESPSPBPLFM    |              | 13679      | \$33,200 |                      |                    |          |
| 08/19/2020            | 2020            | CADILLAC                        | XT5 / SUV 4 DR  |                | ACLTTWO      | CEWESPSPBPLFM    |              | 16146      | \$35,700 |                      |                    |          |
| 08/19/2020            | 2020            | CHEVROLET                       | CAMARO / 2DR    | COUPE          | ACTWCCE      | EWESPSPBPLFM     |              | 16486      | \$25,700 |                      | Cance              | l Prin   |
|                       | 1               |                                 |                 | 08/19/2020     | 2012         | BMW              | 328I / 4DR S | EDAN       | ACLTT    | WCCEWESMRCDPSPBPLABS | RFM 101564         | \$4,000  |
|                       |                 |                                 |                 | 08/19/2020     | 2019         | BMW              | X3 XDRIVE3   | 01 / SUV 4 | DR 2ALTT | WCCEWESAWCDPSPBPLFM  | 25151              | \$34,200 |
|                       |                 |                                 |                 | 08/19/2020     | 2015         | BUICK            | ENCLAVE / 4  | IDR/2WD    | 2ALTT    | WCCEWESMRCDPSPBPLFM  | 102858             | \$9.500  |